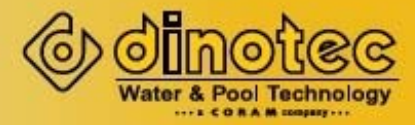

# dinotecNET+

Объединение устройств в сеть. Удаленный доступ/ передача данных

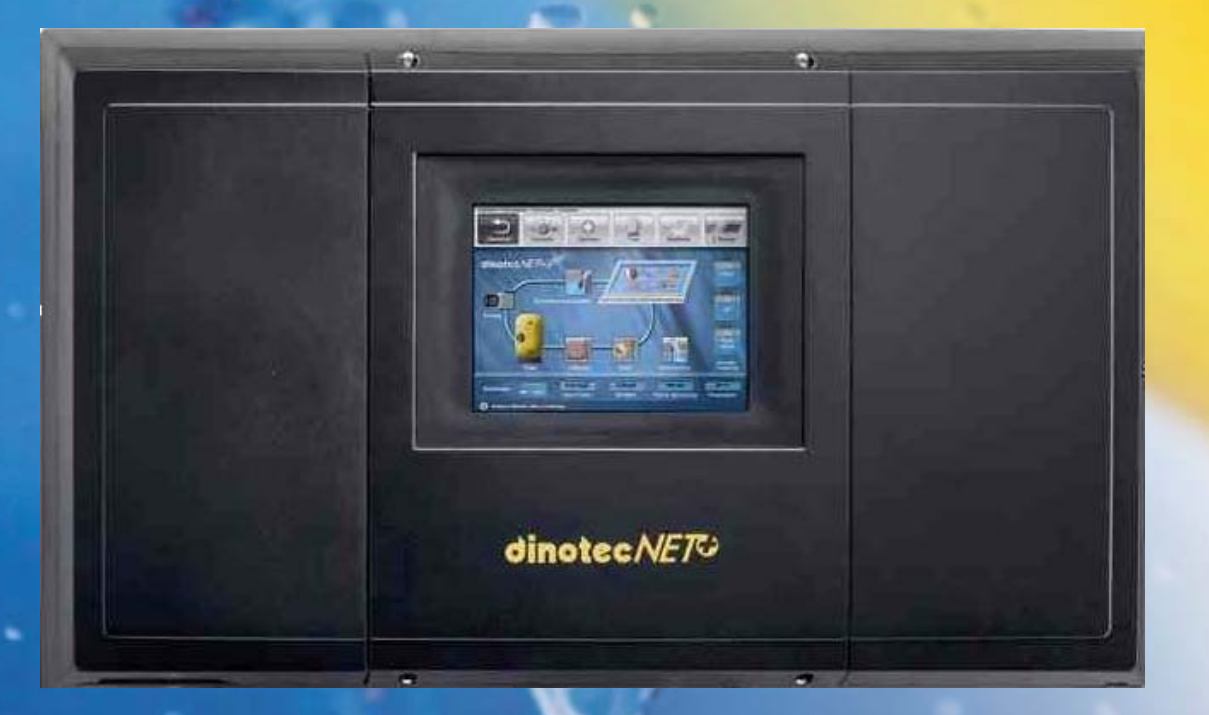

# Инструкция по эксплуатации

Einfach bestes Wasser genießen!

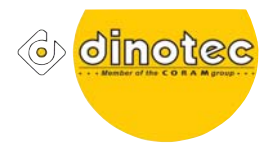

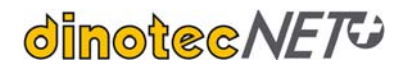

Содержание

| 1   | Пояснения                                                       | 4  |
|-----|-----------------------------------------------------------------|----|
| 2   | Сетевая передача информации с dinotecNET+                       | 6  |
| 3   | Настройка сетевого соединения на ПК                             | 7  |
| 4   | Установка VNC-программного обеспечения                          | 9  |
| 4.1 | Загрузка VNC-ПО                                                 | 9  |
| 4.2 | Связь с ОР57                                                    | 9  |
| 5   | Настройка IP-адреса на сенсорной панели                         | 10 |
| 6   | Подключение сетевого кабеля САТ5 в системном корпусе            | 12 |
| 6.1 | Подключение аппаратного обеспечения                             | 12 |
| 7   | Подключение приборов с локальным доступом                       | 13 |
| 7.1 | Аспекты монтажа                                                 | 13 |
| 7.2 | Подключение нескольких dinotecNET+ - устройств                  | 13 |
| 7   | 7.2.1 Последовательное подключение устройств                    | 13 |
| 7   | 7.2.2 Соединение в форме звезды                                 | 14 |
| 7.3 | Подключение к ПК / ноутбуку                                     | 14 |
| 7.4 | Вторая сенсорная панель 10,4" (Slave)                           | 15 |
| 7.5 | Внешняя сенсорная панель 5,7" или 10,4" (Master)                | 16 |
| 7.6 | Подключение PDA                                                 | 17 |
| 7.7 | Подключение нескольких устройств с локальным доступом           | 18 |
| 7   | 7.7.1 Установка и настройка                                     | 18 |
|     | 7.7.1.1 Установка MoRos                                         | 18 |
|     | 7.7.1.2 Установка хаба / свитча                                 | 18 |
|     | 7.7.1.3 Установка роутера                                       |    |
| 8   | Подключение Apple IPad и IPhone                                 | 20 |
| 8.1 | Удаленный доступ через DSL / Интернет                           | 21 |
| 8   | 3.1.1 Установка и настройка                                     | 21 |
|     | 8.1.1.1 Доступ через статичный IP-адрес                         | 21 |
|     | 8.1.1.2 Доступ через динамический IP-адрес (domain name server) | 21 |
| 8.2 | Удаленный доступ через стационарный модем                       | 23 |
| 8   | 3.2.1 Установка и настройка                                     | 23 |

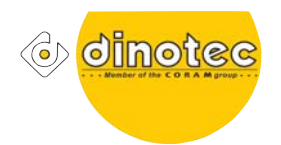

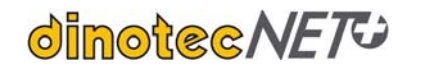

| 8.2.1.1 Настройка со стороны der dinotecNET+                   |  |
|----------------------------------------------------------------|--|
| 8.2.1.2 Настройка ПК                                           |  |
| 8.2.1.3 Процедура доступа через MoRoS                          |  |
| 8.3 Подключение к dinotecNET+ типа мост                        |  |
| 8.4 Удаленный доступ через MoRoS Edge - GSM-модем              |  |
| 8.4.1 Установка и настройка                                    |  |
| 8.4.2 Преимущества и недостатки данного удаленного подключения |  |
| 8.5 Удаленный доступ через <u>www.teamviewer.de</u>            |  |
| 9 Отправка Email/SMS                                           |  |
| 9.1 Введение                                                   |  |
| 9.2 Условия                                                    |  |
| 9.3 Email/SMS-adpeca                                           |  |
| 9.4 Создание сообщений                                         |  |
| 10 Обновление ПО                                               |  |
| 10.1 Общая информация                                          |  |
| 10.2 Обновление ПО через FTP-доступ                            |  |
| 10.3 Обновление ПО с USB-флэшкарты                             |  |
| 11 Подключение к оборудованию управления домом                 |  |
| 11.1 EIB/KNX – dinotecNET+ - коммуникация                      |  |
| 11.1.1 Установка сетевого шлюза                                |  |
| 11.1.2 Кабельная разводка сетевого шлюза                       |  |
| 11.1.3         Настройки dinotecNET+                           |  |
| 11.1.4 Настройка шлюза в ETS4                                  |  |
| 12 Подключение Aquatouch+ к dinowin                            |  |
| 12.1 Предпосылки и подготовительные мероприятия                |  |
| 12.2 Монтаж и ввод в эксплуатацию                              |  |
| 12.3 Распределение регитров AquaTouch+ в dinowin               |  |
| 13 <u>Регистр состояния 1</u>                                  |  |
| 13.1 0Ah LSB                                                   |  |
| 13.2 0Ah MSB                                                   |  |
| 13.3 0Bh MSB                                                   |  |
| 14 Подключение dinotecNET+ по протоколу P24 к SPS S7           |  |
| 14.1 Постановка цели                                           |  |

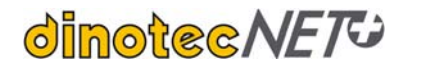

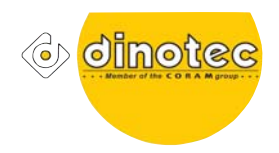

# 1 Пояснения

| Ethernet 🛖    | Ethernet - технология передачи данных для локальных компьютерных сетей.<br>Она служит основой для обмена данными (TCP/IP, Apple Talk,). Для<br>физической связи используется Ethernet-кабель.                                                                                                    |
|---------------|----------------------------------------------------------------------------------------------------|
| ⇒ <u>24 B</u> | двужильный телефонный провод для передачи 24В.                                                                                                    |
|               |                                                                                                    |
| Кабель 🚛      | Кабель шины - 4-жильный соединительный кабель dinotecNET+ для подключения периферийных устройств; служит для передачи данных (2 жилы) и одновременно для подачи питающего напряжения 24В (2 жилы).                                                                                                    |
|               |                                                                                                    |
| DSL-роутер    | Комбинация из DSL-модема, свитча и роутера обозначается как <b>DSL</b> -<br><b>роутер</b> . В зависимости от встроенного модема в том числе и как ADSL- или<br>SDSL-poyrep. Роутер соединяет / разделяет множество компьютерных<br>сетей; напр.: Intranet / Internet. Зачастую DSL-роутеры все-таки не являются<br>полноценными сетевыми маршрутизаторами, а служат для соединения с<br>сетью Internet (=DSL-модем). Большинствро DSL-роутеров имеет<br>встроенный файервол. |
|               | Также DSL-роутер часто имеет встроенную точку доступа (беспроводной роутер).                                                                                                    |
|               |                                                                                                    |
|               | Точка доступа связывает сетевые устройства, которые работают по<br>беспроводному протоколу передачи данных (напр. PDA).                                                                                                    |
| Гочка доступа | Зачастую эту функция интегрирована в DSL-роутеры.                                                                                                    |
|               |                                                                                                    |
| Мост          | Мост используется для установления беспроводного соединения с роутером. К самому мосту подключены участники сети, которые через соединение типа мост и беспроводное подключение реализуют передачу данных в интрасеть или Internet.                                                                                                    |
|               |                                                                                                    |
| ISP           | <b>Internet провайдер</b> ; напр. Telekom, 1&1,                                                                                                    |
|               |                                                                                                    |
| DNS           | <b>Domain Name System (DNS)</b> - это иерархическая служба каталогов, регулирующая распределение имен в сети Internet (поставщик услуг напр. DYN-DNS).                                                                                                    |
|               | Причина: Кол-во IP-адресов ограничено, а кол-во сетевых устройств во много раз больше. Поэтому IP-адреса в Internet распределяются динамически, т.е. компьютер получает при каждом подключении новый IP-адрес.                                                                                                    |
|               | Чтобы можно было снова найти ПК через Internet, ему может быть                                                                                                    |

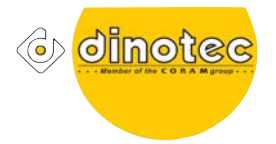

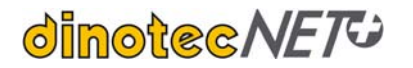

|                                     | присвоено имя хоста и внесено в DNS.                                                                                                    |
|-------------------------------------|----------------------------------------------------------------------------------------------------|
|                                     | Аналогично телефонной справочной службе (спрашивают имя абонента и предоставляют телефонный номер) интернет-пользователь может отправлять запросы в DNS только с <u>именем хоста</u> ("адресатом" в Internet – напр. www.example.org). В ответ он получит соответствующий актуальный IP-адрес ("номер для подключения" - напр.192.0.2.42).                                                                   |
|                                     |                                                                                                    |
| WEB                                 | Internet                                                                                                    |
|                                     |                                                                                                    |
| MoRoS                               | <b>Modem Router Switch</b> – выполняет функцию модема и в то же время свитча или роутера.                                                                                                    |
|                                     |                                                                                                    |
| MoRoS Edge                          | <b>Моdem Router Switch Edge</b> - это GSM-модем. Передача данных по беспроводному протоколу. Для этого к MoRoS Edge подключается антенна. GSM-сеть значительно медленнее чем UMTS, но все-таки скорость передачи данных достаточна для NET+. Кроме того зона покрытия сети в Европе очень плотная. Немного сложнее ситуация в Восточной Европе, где на рынке представлено большее количество GSM-операторов. |
|                                     |                                                                                                    |
|                                     | PC, MAC,                                                                                                    |
|                                     | Intranet - это частная компьютерная сеть с ограниченным количеством пользователей. IT-инфраструктура функционирует в целом по сетевому протоколу TCP/IP.                                                                                                    |
|                                     |                                                                                                    |
|                                     | Вторая сенсорная панель 10,4"                                                                                                    |
|                                     |                                                                                                    |
| VNC -<br>программное<br>обеспечение | Virtual Network Computing (VNC) - это протокол, который позволяет показывать содержимое экрана удаленного компьютера (сервера) на локальном компьютере (клиенте) и наоборот передает движения мыши и нажатия клавиш на удаленный компьютер. То есть можно работать с удаленным компьютером как-будто находишься рядом с ним.                                                                                 |

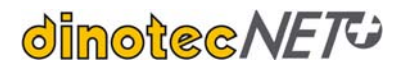

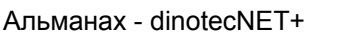

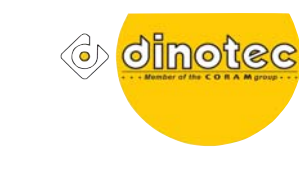

# 2 Сетевая передача информации с dinotecNET+

Отображение и управление dinotecNet+ можно реализовать с Вашего компьютера. Управление включает в себя все возможности, которые у Вас есть непосредственно на приборе/сенсорной панели.

Чтобы отобразить экран Вашего dinotecNet+ на компьютере необходимо проделать следующие шаги:

- Установить TCP/IP соединение
- Загрузить VNC программное обеспечение
- Подключить все компоненты
- Установить подключение с Вашим dinotecNet+

#### 2.1 Основные принципы

Чтобы понять как подключиться к системе dinotec Net+через интернет или через внутреннюю домашнюю сеть, требуется несколько пояснений.

Каждому сетевому устройству, неважно внутреннему или внешнему, неважно компьютеру, принтеру, системе dinotecNet+, DSL-роутеру, и т.д. присваивается определенный сетевой адрес также называемый статическим IP-адресом. Это происходит не автоматически, а задается администратором соответствующей сети. Внутри сети это делает сам администратор или пользователь, вне сети IP-адреса распределяются телекоммуникационной компанией (интернет-провайдером - Internet Serviceprovider - ISP).

Речь идет о локальной сети, если все клиенты сети находятся "внутри дома". Чтобы не возникло конфликта с какими-либо внешними сетями, зарезервированы IP-адреса в определенном диапазоне. Для частного использования это диапазон IP – адресов от 172.16.0.0 до 172.31.255.255 и диапазон IP – адресов от 192.168.0.0 до 192.168.255.255.

Таким образом внешняя сеть - это все сети, находящиеся "вне дома", то есть в общественной сфере, как, например, Inernet. То есть, если мы хотим получить доступ к нашей домашней сети из любой точки мира, то мы должны назначить/задать во время инсталляция нашему домашнему DSL-роутеру внешний статичный **IP** - **адрес** или уникальное сетевое имя Это приблизительно сходно с телефонными международными кодами стран, почтовым индексом, названием улицы и номером дома с указанием фамилии, чтобы сообщение (письмо) можно было отправить из любого уголка в мире и оно достигнет адресата.

Статичные IP - адреса, как уже было упомянуто выше, предоставляются телекоммуникационными компаниями (ISP). Второй, более сложный метод - зарезервировать в соответсвующей интернеткомпании, которая специализируется на выдаче динамических IP - адресов уникальное имя, как напр. ВАШЕИМЯ.DYNDNS.ORG . Это называется динамическим распределением **IP- адресов.** Тогда имя считается зарезервированным, что как правило бесплатно для частного пользования, его можно вводить при настройке в роутер также, как и статичный **IP-адрес.** 

Убедитесь, что нет конфликта IP - адресов, то есть один и тот же IP - адрес не использован дважды, напр. при использовании ПК/ноутбука с автодозовном. Это, например, может быть в случае, если подключается много периферийных устройств dinotecNet+. В этом случае IP-адреса на соответствующих устройствах следует изменить (Опции / IP-адреса).

В Intranet с DHCP - сетью компьютеры не имеют статичного IP - адреса, IP-адрес избирательно назначается сервером. Сервер выбирает при этом IP - адрес из заданного ему DHCP - диапазона и присваивает его подключенным компьютерам. Диапазон IP - адресов сервера в целом, больше чем DHCP - диапазон. Из "не-DHCP-диапазона" компьютеру может быть назначен статичный IP - адрес, чтобы удалось подключиться к NET+.

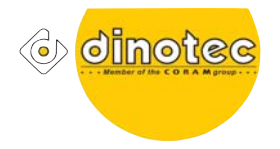

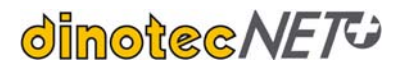

# 3 Настройка сетевого соединения на ПК.

1. Пуск / Панель управления/ Сетевые подключения – Откроется окно Сетевых подключений.

2.Выбрать Подключение по локальной сети, кликнуть правой кнопкой мыши, выбрать Свойства – откроется окно "Свойства подключений по локальной сети".

3. Выбрать интернет-протокол TCP/IP ,кликнуть поле "Свойства" – откроется окно "Свойства интернет-протокола (TCP/IP)".

4. Теперь выберите "Альтернативная конфигурация" и активируйте область "Задано пользователем".

Введите следующие адреса:

IP-адрес: 192.168.0.2 (Этот IP-адрес не должен присутствовать в сети (LAN))

Маска подсети:: 255.255.255.0

Стандартный шлюз: 192.168.0.2 (возможно этот адрес не потребуется (оставить поле пустым) - пожалуйста попробуйте)

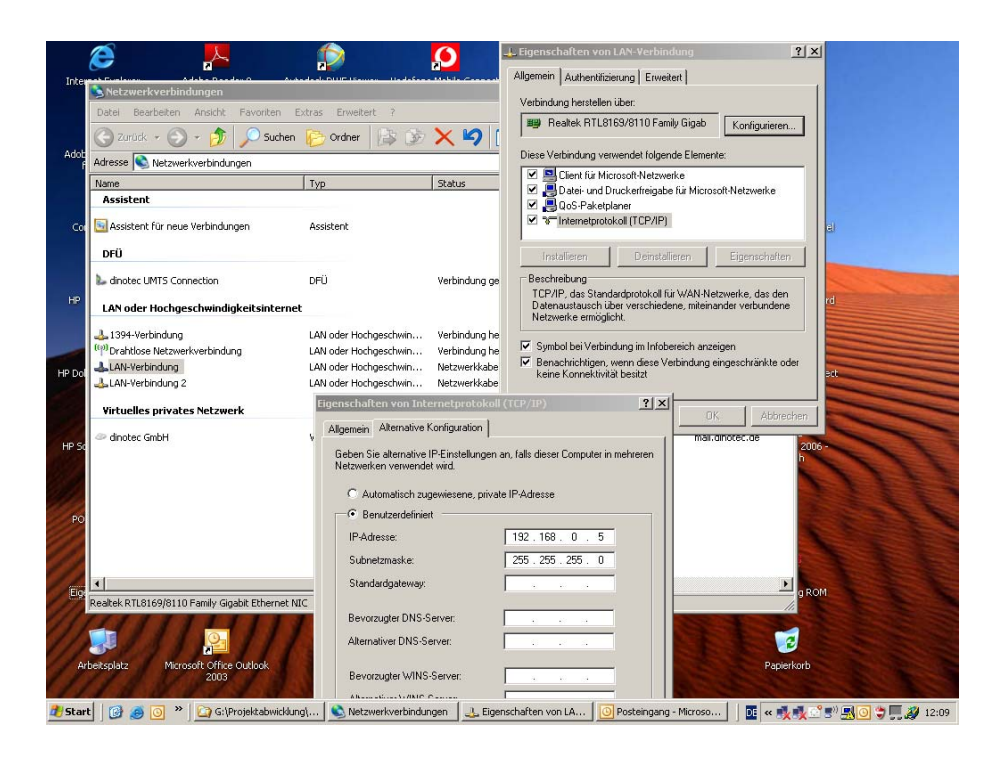

Внимание: Панели управления (сенсорные панели) имеют след. стандартный IP-адрес:

Сенсорная панель 5,7" (ОР 57) 192.168.0.10

Сенсорная панель 5,7" (ОР 57) 192.168.0.05

Эти IP-адреса Вы не можете использовать в Вашем ПК / ноутбуке. IP – адрес любой сенсорной панели может быть изменен.

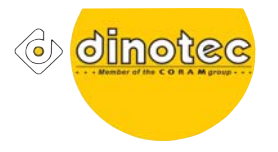

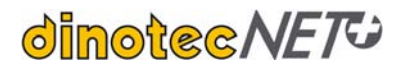

Внимание: При перезагрузке ПК может произойти автоматическое переключение в поле "Свойства интернет-протокола TCP/IP" на "IP-адрес задается автоматически". В этом случае снова установите галочку на "Использовать следующий IP-адрес".

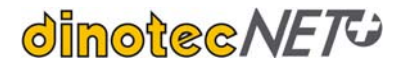

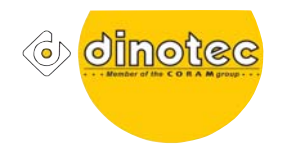

### 4 Установка VNC-программного обеспечения

Для визуализации dinotecNET+ на ПК, Apple и т.д. пользователю необходимо загрузить из Internet свободно распространяемое VNC-ПО. Необходимый тип VNC-ПО зависит от типа комьютера (PC, Apple,..) и операционной системы (NT, XP, Vista, ...).

### 4.1 Загрузка VNC-ПО

Загрузите ПО из Internet / с прилагаемого CD и установите его в соответствии с указаниями на Ваш компьютер.

### 4.2 Связь с ОР57

Теперь можно запустить программу - "Пуск/Программы/TightVNC". Теперь VNC-ПО запрашивает IPадрес и пароль.

Введите IP-адрес, присвоенный Вашей сенсорной панели и который Вы ввели в Ваше Сетевой подключение. Стандартные адреса Вы найдете под 3.

Пароль доступа: kmze

#### Важное примечание

VNC-Viewer после использования должен быть активно закрыт. В противном случае VNC через некоторое время - если VNC-соединение не будет активно использоваться- автоматически закроется. В результате этого dinotecNet+устройство, которое было соединено с VNC-Viewer, придется перезагружать на месте, чтобы восстановить VNC - соединение.

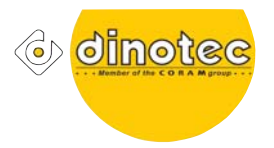

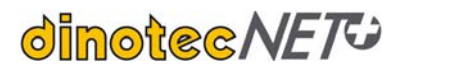

# 5 Настройка IP-адреса на сенсорной панели

#### Для всех вводимых параметров обратите на пункт 2.1 Основных положений

.В меню "Опции" в поле Код, введите код пользователя "С" (16187).

Теперь нажмите кнопку "IP". Появится следующее окно.

| 🖀 🗈 🐼 😏 🥶             | 🔊 📻 Ctri Alt 🛛 | à   🖲 🛛 🗙 |       |           |  |
|-----------------------|----------------|-----------|-------|-----------|--|
| Network Configuration |                |           |       |           |  |
| Set Adr               | ess or Mask    |           |       |           |  |
|                       |                |           |       |           |  |
| +++                   | ++++           | +++       | +++   | Setzen    |  |
| 000.                  | 0 0 0          |           | 0 0 0 |           |  |
|                       |                |           |       | Lesen     |  |
| IP Adress             | SET            |           | Clear | Abbrechen |  |
| SubnetMask            | SET            |           | Clear |           |  |
| Gateway               | SET            |           | Clear |           |  |
| DNS                   | SET            |           | Clear |           |  |
| WINNS                 | SET            |           | Clear |           |  |
| Printer               | SET            |           | Clear |           |  |

Чтобы установить отдельные IP-адреса, нужно ввести соответствующий адрес с помощью кнопок "+" и "-" и после этого в соответствующей строке нажать кнопку "Установить" (SET). И введенный IP-адрес перейдет в соответствующую строку:

См. следующий пример:

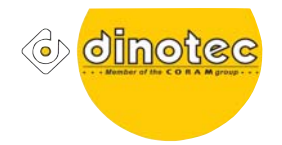

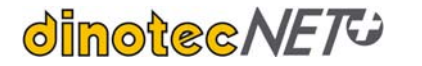

| <b>W</b>   |            |                 |           |           |  |
|------------|------------|-----------------|-----------|-----------|--|
| 🖀 🗈 🔂 😔 🧟  | 🔊 🎉 Ctrl A | ALE   🐴   🐴 🖬 🗙 |           |           |  |
|            |            | Network Conf    | iguration |           |  |
| Set Adr    | ess or Mas | k               |           |           |  |
|            |            |                 |           |           |  |
| +++        | ++         | + +++           | +++       | Setzen    |  |
| 1 9 2      | 1 6        | 8.0.0.0.        | 0 1 0     |           |  |
| EEE        |            |                 |           | Lesen     |  |
| IP Adress  | SET        | 192.168.0.10    | Clear     | Abbrechen |  |
| SubnetMask | SET        |                 | Clear     |           |  |
| Gateway    | SET        |                 | Clear     |           |  |
| DNS        | SET        |                 | Clear     |           |  |
| WINNS      | SET        |                 | Clear     |           |  |
| Printer    | SET        |                 | Clear     |           |  |

Когда все необходимые адреса установлены (IP-адрес, маска подсети, шлюз), перед тем, как закрыть это меню, необходимо нажать кнопку "Применить". Чтобы выйти из меню нажмите кнопку "Отмена".

Можно еще раз вызвать это меню, чтобы проконтролировать, нажав кнопку "Чтение" (Lesen). Если все значения в порядке, закройте пожалуйста, это меню.

Чтобы сохранить эти адреса, необходимо перезагрузить панель.

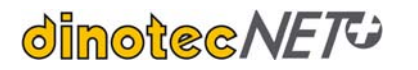

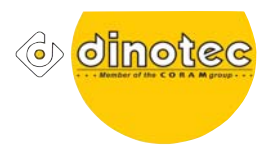

### 6 Подключение сетевого кабеля САТ5 в системном корпусе.

Открыть системный корпус. Удалить заглушку M25 из системного корпуса. Ввести патчкабель и вставить его в разъем на OP57. Закрепить сетевой кабель с помощью сборного резьбового ввода.

В случае, если сетевой кабель уже проложен из системного корпуса - напр. при использовании второй сенсорной панели - сборный резьбовой ввод не нужен. Вам необходимо распределить сеть. Это можно сделать при помощи:

- стандартного Switch/HUB
- Вашего роутера
- dinotec модема "Moros" (арт.№ 2590-000-00)

#### Внимание:

MoRoS может встраиваться в системный корпус. В системном корпусе есть только один резьбовой ввод M25, который подходит для сборного резьбового ввода для Ethernet-кабеля. MoRoS делает возможным подключение нескольких сетевых устройств. В этом случае MoRoS следует размещать вне системного корпуса.

### 6.1 Подключение аппаратного обеспечения

Вам необходимо следующее аппаратное обеспечение для подключения ПК/роутеру/свитчу:

2550-503-00 патчкабель/сетевой кабель 10м (возможно удлинение).

2550-498-00 Crosswover-адаптер

2550-507-00 Резьбовой ввод сборный - для подключение сетевых кабелей в системный корпус.

Вставьте конец сетевого кабеля в системном корпусе в разъем на OP57. При этом используйте сборный резьбовой ввод (арт.№ 2550-507-00), чтобы герметизировать корпус.

В случае, если сетевой кабель уже проложен из системного корпуса - напр. при использовании второй сенсорной панели - сборный резьбовой ввод не нужен. Вам необходимо распределить сеть. Это можно сделать при помощи свитча, хаба или роутера.

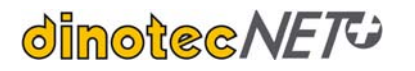

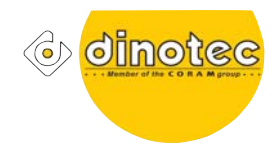

## 7 Подключение приборов с локальным доступом

### 7.1 Аспекты монтажа

На NET+ - устройствах следует установить разные IP-адреса, в противном случае может возникнуть конфликт адресов. В поставляемом виде во всех NET+ - устройствах предустановлен IP - адрес "192.168.0.10".

Ethernet-кабель лучше всего прокладывать в трубах или кабель-каналах. Запрещается прокладывать вместе с силовым кабелем.

Длина сетевого Ethernet-кабеля не должна превышать 1500 м.

Роутер, хаб, свитч, MoRoS и другие приборы для сетевых соединений размещать в защищенном от влаги месте.

При установке MoRos в системный корпус следует принимать во внимание то, что за счет ограниченного количества отверствий в системном корпусе использование в роли свитча невозможно.

Для W-LAN-сетей качество соединения устройств внутри зданий частично очень сильно варьируется. В зависимости от применения следует привлечь специализированную фирму.

### 7.2 Подключение нескольких dinotecNET+ - устройств

### 7.2.1 Последовательное подключение устройств

Устройств сначала соединяются друг с другом и последнее из них подключается через Ethernet-кабель к роутеру / хабу /свитчу:

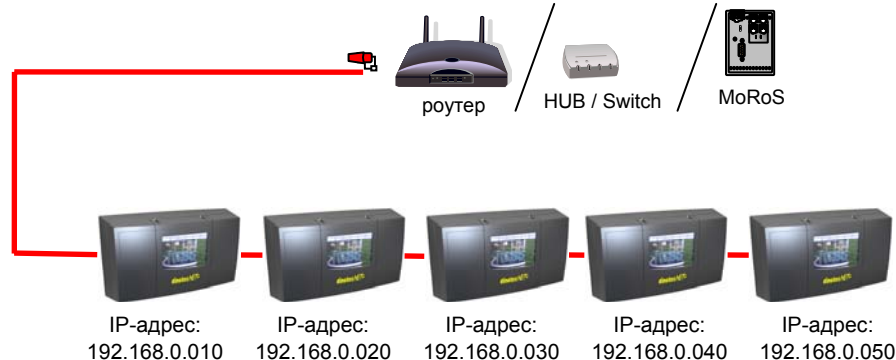

<u>Внимание:</u> Излишняя электропроводка в системных корпусах. Поэтому имеет смысл выбрать Решение 2 "соединение в форме звезды".

На одно подключаемое NET+ - устройство необходим следующий материал:

| Nº | Арт.№:                     | Наименование                                                         |
|----|----------------------------|----------------------------------------------------------------------|
| 1  |                            | Резьбовой ввод для системного корпуса, сборный, с двумя отверствиями |
| 2  | 2550-503-00                | Ethernet-кабель (Patch-кабель) L=xx м                                |
|    | (обеспечивает<br>заказчик) | Второй Switch для монтажа в системном корпусе                        |

Для вставки резьбового ввода в системный корпус заглушки М25 необходимо удалить.

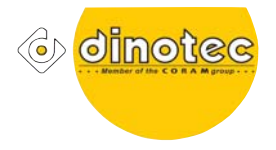

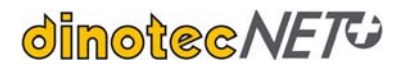

### 7.2.2 Соединение в форме звезды

Устройства соответственно подключаются напрямую к роутеру / хабу / свитчу Ethernet-кабелем.

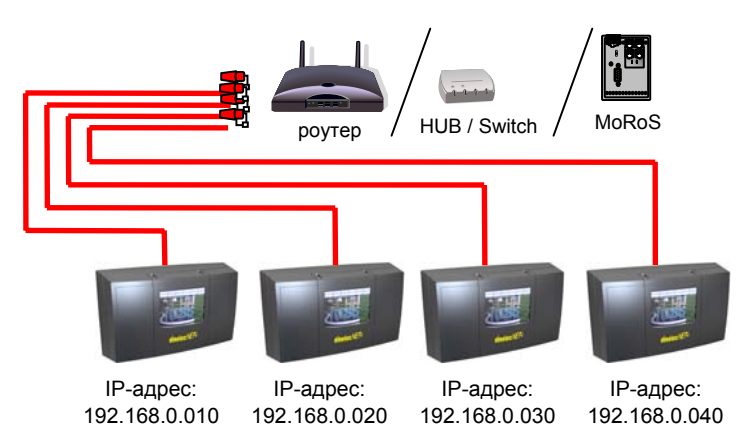

На одно подключаемое NET+ - устройство необходим следующий материал:

| Nº | Арт.№:      | Наименование                                   |
|----|-------------|------------------------------------------------|
| 1  | 2550-507-00 | Резьбовой ввод для системного корпуса, сборный |
|    | 2550-503-00 | Ethernet-кабель (Patch-кабель) L=хх м          |

## 7.3 Подключение к ПК / ноутбуку

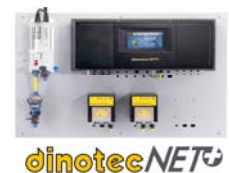

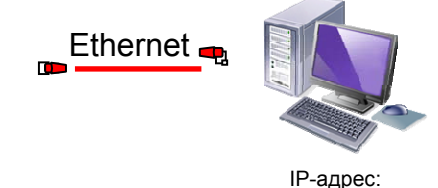

Стандартный ІР-адрес: 192.168.0.010

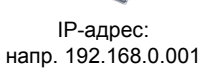

Подключение отдельных ПК осуществляется через интегрированный в системный корпус Ethernetинтерфейс. Пользователю ПК для визуализации необходимо свободно распостраняемое ПО-"VNC". (см. Главу 2). Для подключения аппаратной части см. также Главу 5.

Небходимы следующие материалы:

| Nº | Арт.№:                     | Наименование                                   |
|----|----------------------------|------------------------------------------------|
| 1  | 2550-507-00                | Резьбовой ввод для системного корпуса, сборный |
| 2  | 2550-498-00                | Cross-Over-адаптер                             |
| 3  | 2550-503-00                | Ethernet-кабель (Patch-кабель) д=10м           |
| 4  | (обеспечивает<br>заказчик) | PC                                             |

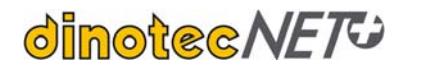

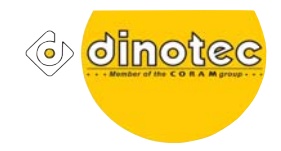

### 7.4 Вторая сенсорная панель 10,4" (Slave)

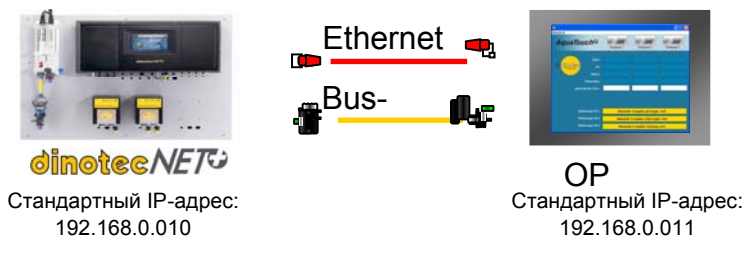

Сенсорная панель 10,4" (ОР104) может использоваться:

1.) ОР104 работает как вторая, полностью независимая система вместе с сенсорной панелью 5,7" (ОР57) в одной сети. В этом случае возможно полное использование всех функций с обеих сенсорных панелей. ОР57 при этом является главным устройством, а ОР104 зависимым (эта конфигурация не изменяется). Оба устройства имеют независимые IP-адреса (стандартно: ОР104 - 192.168.0.011; ОР57 – 192.168.0.010.).

В этой конфигурации также возможно управлять всей системой через OP104 и изъять OP57 из эксплуатации. Чтобы это реализовать, необходимо сделать слеждующее:

- Виз-кабель подключается полностью к ОР104. В противном случае он служит только для передачи 24В к ОР104. (Для ОР104 в любом случае необходимо напряжение 24В!).
- Адаптирование ПО (относительно низкие затраты)

2.) ОР104 - устройство индикации и управления отдельными функциями. Она не отображает полного объема функций управления Net+.

| Nº | Арт.№:      | Наименование                                                       |
|----|-------------|--------------------------------------------------------------------|
| 1  | 2510-107-90 | Сенсорная панель 10,4" (монтажный комплект ОР 104) - в комплекте с |
|    |             | • сетевым кабелем д=20м                                            |
|    |             | • Bus-кабель,товар, продаваемый по метрам , д= 20м                 |
|    |             | • Cross-Over-адаптер                                               |
|    |             | • Резьбовой ввод для системного корпуса, сборный                   |
|    |             | • Настенный корпус ОР 104:                                         |
| 2  | 2510-106-90 | Сенсорная панель 10,4" (монтажный комплект ОР 104)                 |

Небходимы следующие материалы:

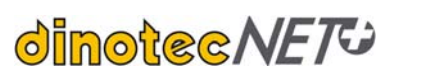

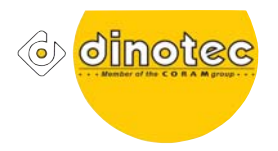

## 7.5 Внешняя сенсорная панель 5,7" или 10,4" (Master)

Управляющее устройство (сенсорная панель 5,7" или 10,4") может быть установлено в любом месте вне системного – напр. в настенном корпусе непосредственно у бассейна. В этом случае сенсорная панель подключается Bus-кабелем dinotec как периферийное устройства к шине данных dinotec.

Чтобы обеспечить управление в техническом помещении для сервисных целей и обслуживания, необходимо проложить сетевой кабель от разъема сенсорной панели в техническое помещение. Благодаря этому становится возможным подключение дополнительных средств управления (ноутбук,iPad, iPhone и т.д. через VNC) к системе и управление ею.

Das Ende des Netzwerkkabels

Следующие материалы необходимы непосредственно возле сенсорной панели:

| Nº | Арт.№:      | Наименование                                   |
|----|-------------|------------------------------------------------|
| 1  | 2550-507-00 | Резьбовой ввод для системного корпуса, сборный |
| 2  | 2550-498-00 | Cross-Over-адаптер                             |
| 3  |             | Ethernet-кабель (необходимой длины)            |
| 4  |             | Bus-кабель (необходимой длины)                 |

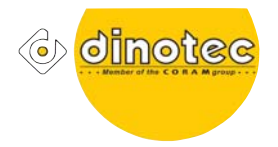

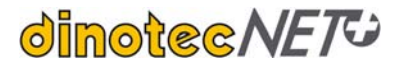

# 7.6 Подключение PDA

| dinot | Et<br>cc <i>NET</i>      | hernet<br>Toчка доступа<br>DSL-poytep<br>c     | ) |
|-------|--------------------------|------------------------------------------------|---|
| Nº    | Арт.№:                   | Наименование                                   |   |
| 1     | 2550-507-00              | Резьбовой ввод для системного корпуса, сборный |   |
| 2     | 2550-498-00              | Cross-Over-адаптер                             |   |
| 3     | 2550-503-00              | Ethernet-кабель                                |   |
| 4     | обеспечивает<br>заказчик | PC                                             |   |

На что должен обратить внимание заказчик дополнительно?

- Качество связи устройств с беспроводной передачей данных по Wi-Fi очень сильно варьируется внутри зданий. В зависимости от применения следует привлечь специализированную фирму.
- Необходим алгоритм шифрования ( на сегодня это стандарт: WPA2) для конфигурации точки доступа. При этом выбирается тип шифрования, пароль и имя точки доступа. На PDAустройстве при необходимости выбрать тип шифрования и ввести пароль.
- Точку доступа / W-LAN-роутер размещать в защищенном от влаги месте.

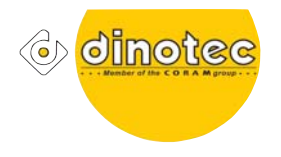

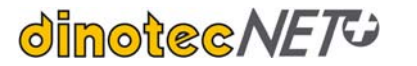

### 7.7 Подключение нескольких устройств с локальным доступом

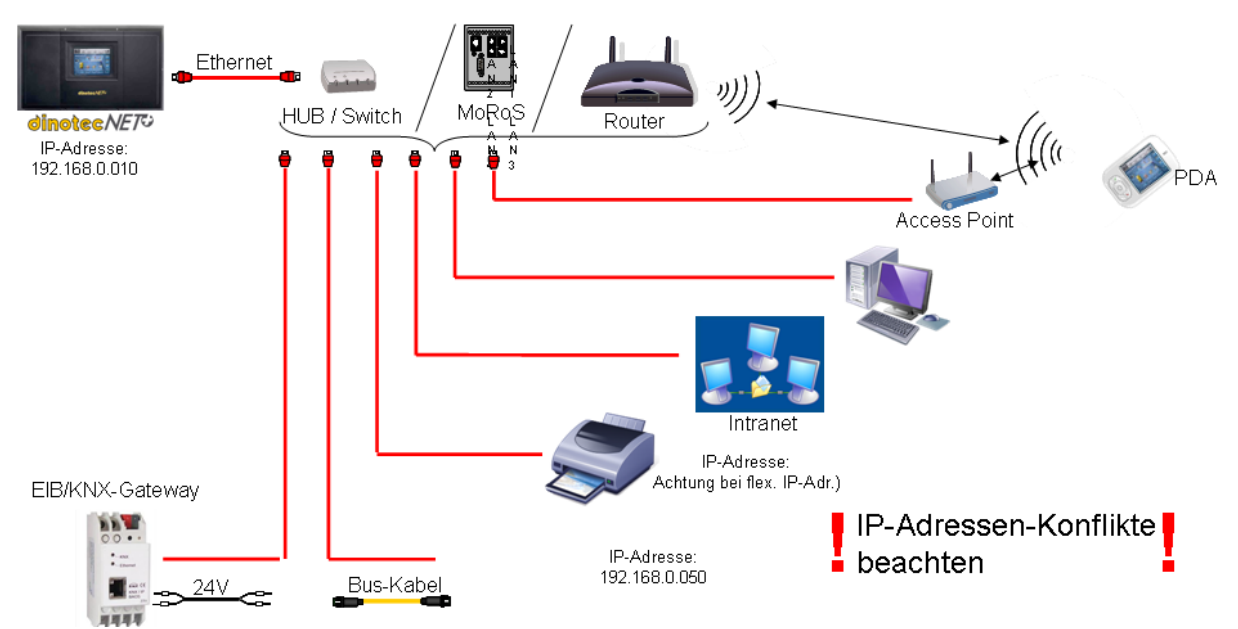

### Anbindung mehrerer Geräte im Nahzugriff

### 7.7.1 Установка и настройка

В случае если несколько устройств работают в локальной сети, то необходимо распределние информации. В качестве распределителя могут служить роутер, хаб, свитч или MoRoS (в него интегрирован свитч). При этом приборы работают в локальной сети в сопряжении. Идентификация участника происходит по индивидуальному IP-адресу.

#### Для всех вводимых параметров обратите на пункт 2.1 Основных положений

#### 7.7.1.1 Установка MoRos

MoRoS устанавливается на монтажную рейку. Он может быть смонтирован как в системном корпусе (внимание: необходимое пространство и выходы для Ethernet-кабеля, см Главу. 5), так и вне его (напр. в распределительном щите). Подключается Ethernet-кабелем. К MoRoS можно подвести питающее напряжение 24В из системного корпуса.

#### 7.7.1.2 Установка хаба / свитча

Для хаба / свитча необходимо напряжение 230 В. Не требует специальной настройки.

#### 7.7.1.3 Установка роутера

Роутеру необходмио питающее напряжение 230 В. При настройке роутера обратитесь в телефонную компанию, к Вашему интернет-провайдеру или в соответствующую фирму.

Во всех пунктах настройки следите за тем, чтобы не было конфликта IP-адресов.

![](_page_18_Picture_0.jpeg)

![](_page_18_Picture_1.jpeg)

Настройка визуализации и удаленного доступа через

- ПК / интрасеть как описано в Главе 1.
- КПК в Главе 7.6.
- OP104 читайте в Главе 7.4.

#### Для подключения распределителя (роутера, хаба, свитча, MoRoS):

| Nº | Арт.№: | Наименование                                   |
|----|--------|------------------------------------------------|
| 1  |        | Резьбовой ввод для системного корпуса, сборный |
| 2  |        | Cross-Over-адаптер                             |
| 3  |        | Ethernet-кабель                                |

#### Распределитель

| 1  | Для MoRoS                  |                                                        |
|----|----------------------------|--------------------------------------------------------|
| 1a | 2590-000-00                | MoRoS – передача данных на стационарную сеть, в компл. |
| 1b | (обеспечивает<br>заказчик) | Ethernet-кабель – длина в зависимости от потребности   |
|    | Для ПК                     |                                                        |
| 4  | обеспечивает<br>заказчик   | ПК, Ethernet-кабель                                    |
|    | обеспечивает<br>заказчик   | Руотер, хаб, свитч                                     |
|    | Для интрасети              |                                                        |
|    | обеспечивает<br>заказчик   | ПК, Ethernet-кабель, доплнительный роутери т.д.        |
|    | Для КПК                    |                                                        |
|    | обеспечивает<br>заказчик   | Точка доступа                                          |
|    | обеспечивает<br>заказчик   | КПК                                                    |

![](_page_19_Picture_0.jpeg)

![](_page_19_Picture_1.jpeg)

# 8 Подключение Apple IPad и IPhone

![](_page_19_Picture_4.jpeg)

Загрузите из Appstore программу "iTeleport". Она стоит \$24.99, но это она самое стабильное и функциональное приложение в этой категории.

Запустите приложение и нажмите на символ внизу справа, обозначенный как "Manual", чтобы добавить новый сервер (OP).

После этого проделайте следующее:

- Нажмите на символ "+" в верхнем левом углу

В настройках сервера введите следующие параметры:

#### Имя

Введите имя для ОР (любое имя, для дальнейшей идентификации)

#### <u>Адрес</u>

Здесь требуется ввести IP-адрес системы Net+, а также VNC-порт (стандартный IP: 192.168.0.10; порт 5900 стандартный для первой OP. Если в рамках одной сети необходим доступ к нескольким OP, то VNC порты настраиваются на каждой OP.)

#### <u>Пароль</u>

Введите стандартный пароль "kmze".

#### <u>Компьютер</u>

Укажите здесь, что сервер базируется на "Windows".

7:04 PM New Serve Server Information Name home external xyz.no-ip.biz:5900 > Address Password Saved > > Computer Mac > Advanced Save Server For setup and usage tips, please visit www.JaaduVNC.com  $\Box$ 

После клика по "Save Server" Вы можете соединиться с сервером нажатием пальца по выбранному имени.

Если Вы хотите добавить еще один сервер (или несколько), Вы можете это повторить, нажав "+".

#### <u>Внимание:</u>

Эта настройки функционируют только, если Вы подсоединены чере WiFi и находитесь в одной сети с Net+/

Если Вы хотитие подключаться издалека через мобильную сеть, тогда необходимо настроить Ваш роутер соответствующим образом (см. пункт 9), и в приложении соответствующий IP-адрес или DynDNS-адрес изменить. Доступ к данным / удаленный доступ

![](_page_20_Picture_0.jpeg)

![](_page_20_Picture_1.jpeg)

# 8.1 Удаленный доступ через DSL / Интернет Ferneinwahl über Ethernet / DSL

![](_page_20_Figure_4.jpeg)

### 8.1.1 Установка и настройка

Для доступа через DSL необходимо установить DSL-роутер и получить настройки DSL-доступа от телекоммуникационной фирмы. DSL-роутер должен быть сконфигурирован заказчиком таким образом, чтобы был возможен внешний доступ через интернет.

Часто это решение невозможно реализовать, так как конечный клиент не хочет предоставлять проход через Firewall. В этом случае может быть установлен дополнительный DSL-роутер (роутер 1) до домашнего роутера (роутер 2). Роутер 1 обеспечивает доступ к dinotecNET+. Роутер 2 защищает домашнюю сеть.

### Для всех вводимых параметров обратите на пункт 2.1 Основных положений

#### 8.1.1.1 Доступ через статичный ІР-адрес

Проще всего, если вход получает статичный IP-адрес. Ежемесячные расходы за DSL-подключение тем самым повышаются (внаст. вр. 5€ ежемесячно. – по состоянию на 05/2009), но настройка и внешний доступ существенно упрощаются. Статичный IP-адрес присваивается подключению и непривязан к устройству. При вводе IP-адреса в VNC-Viewer на компьютере, с которого совершается вход, производится поиск VNC-серверов, активных после роутера.

- a.) После роутера активен только один VNC-сервер (dinotecNET+). После этого происходит автоматическое соединение с этим VNC-сервером.
- b.) Если после роутера активно несколько VNC-серверов:
  1.) В роутере необходимо присвоить порту IP-адрес системы dinotecNET+ (перенаправление портов)
  2.) VNC-серверы работают на разных портах. Адрес порта необходимо ввести в программе VNC.

### 8.1.1.2 Доступ через динамический IP-адрес (domain name server)

Если нет статичного IP-адреса (т.е. IP-адрес динамически изменяется в интернете) доступ должен осуществлятьсяс помощью DNS (domain-name-server). Степень сложности при внешнем доступе к сети

![](_page_21_Picture_0.jpeg)

![](_page_21_Picture_1.jpeg)

незначительно повышается. Через Internet-провайдера или даже напрямую через DNS-провайдера (напр. DYN-DNS) можно присвоить имя домена, напр. dinotec.dyndns.org. Этому имени будет присвоен IP-адрес из диапазона IP-адресов провайдера. IP-адрес изменяется провайдером по меньшей мере один раз в сутки. Чтобы автоматически иметь IP-адрес в любое время роутер должен создавать активное соединение с Internet (обычно стандартные роутеры имеют эту функцию). Если необходимо подключиться удаленно, то через VNC вводится имя домена, в нашем примере "dinotec.dyndns.org"- IP-адрес получается автоматически и происходит подключение к VNC-серверу. Для нескольких VNC-северов порту в роутере должен быть присвоен IP-адрес.

Настройка визуализации и удаленного доступа через

- ПК / интрасеть как описано в Главе 1.
- КПК в Главе 7.6.

| Nº | Арт.№:                     | Наименование                                   |
|----|----------------------------|------------------------------------------------|
| 1  |                            | Резьбовой ввод для системного корпуса, сборный |
| 2  |                            | Cross-Over-адаптер                             |
| 3  |                            | Ethernet-кабель                                |
| 4  | обеспечивает<br>заказчик   | Роутер                                         |
| 5  | обеспечивает<br>заказчик   | Интернет-провайдер                             |
|    | Для ПК                     |                                                |
| 4  | обеспечивает<br>заказчик   | ПК, Ethernet-кабель                            |
|    | Для интрасети              |                                                |
|    | (обеспечивает<br>заказчик) | ПК, Ethernet-кабель                            |
|    | Для КПК                    |                                                |
|    | (обеспечивает<br>заказчик) | Точка доступа                                  |
|    | (обеспечивает<br>заказчик) | КПК                                            |

![](_page_22_Picture_0.jpeg)

![](_page_22_Picture_1.jpeg)

# 8.2 Удаленный доступ через стационарный модем

![](_page_22_Figure_4.jpeg)

### 8.2.1 Установка и настройка

#### 8.2.1.1 Настройка со стороны der dinotecNET+

MoRoS подключается Ethernet-кабелем. Кроме того необходимо питающее напряжение 24B, которое лучше всего подводить с помощью витой пары от системного корпуса dinotecNet+.

MoRoS может быть установлен в системный корпус. По причине ограниченности пространства установка в распределительном щите более предпочтительна. За счет этого облегчается подключение к MoRoS других сетевых устройств (напр. OP104, ПК, ...).

Для доступа через MoRoS заказчик должен подвести аналоговое телефонное линию, которая подключается к MoRoS Пользователь предоставляет телефонный номер для доступа в dinotecNet+. Идеальный вариант - собственный номер только для dinotecNet+. Это позволит подключаться в любое время.

#### 8.2.1.2 Настройка ПК

Существует два варианта для подключение к dinotecNET+.

- Через ПК с помощью стандартного аналогового телефонного модема (модем зачастую уже встроен в ноутбук).
- Через ПК с помощью ISDN-модема (сетевой карты), чтобы можно было установить соединение с интернет. Предпосылка доступ через ISDN.

Для настройки подключения удаленного доступа в Windows дважды кликните по следующим пунктам меню:

![](_page_23_Picture_0.jpeg)

![](_page_23_Picture_1.jpeg)

- 1. Пуск / Генель управления
- 2. 🗨 Сетевые подключения

7.

3. Создать новое подключение

4. Откроется "Мастер новых подключений". Здесь пошагово ввести следующие параметры. ( [Далее])

5. Выбрать тип подключения: "Подключение к сети на рабочем месте" auswählen ( [Далее])

6. Выбрать тип сети: "Удаленное подключение к сети" ( [Далее])

Ввести имя (любое имя, напр. "Мой бассейн") (

Mindorimmen Mit desen Auslander hikknon Sie: 9 Eine Volhruhgen mit dem Internet henstellen, 10 Einen Finnervetzweit, 11 Eicken Sie auf "Welter", um dem Vorgang Instanstein 12 Eicken Sie auf "Welter", um dem Vorgang Instanstein

Villkommen

- [Далее])8. Ввести предоставленный для системы dinotecNET+ телефонный номер (
- 8. Ввести предоставленный для системы dinotecNET+ телефонный номер ( [Далее])
- 9. Задать доступ к сети (рекомендуется "Для всех пользователей") ( [Далее])
- 10. "Создать ярлык на рабочем столе" (это нужно, в случае регулярного удаленного обслуживания) ( [Готово]

![](_page_23_Picture_14.jpeg)

Для удаленного управления системы dinotecNET+ Вам также необходимо программное обеспечения для визуализации и управления (VNC-ПО). Руководство по загрузке программного обеспечения из Internet и настройке VNC-ПО описано в Главе 2.

Для передачи данных необходимо FTP-ПО.

### 8.2.1.3 Процедура доступа через MoRoS

Удаленное подключение через MoRoS содержит следующие шаги ввода:

- Модем: номер телефона подключения
- Модем: Имя пользователя
- Модем: пароль
- VNC-сервер IP-Адрес dinotecNET+-устройства
- VNC-сервер пароль

После двойного клика по созданному подключению компьютер устанавливает соединение удаленного доступа с соответствующей сетью. Для этого необходим аналоговый модем (как внутренняя плата расширения или как внешнее устройство).

Как только соединение установлено, все устройства подключенной сети становятся доступны.

Имя пользователя: service

![](_page_24_Picture_0.jpeg)

![](_page_24_Picture_1.jpeg)

| Nº | Арт.№:                   | Наименование                                                           |
|----|--------------------------|------------------------------------------------------------------------|
| 1  | 2590-000-00              | MoRoS – Передача данных на стационарную сеть, включая сетевой кабель и |
| 2  | обеспечивает<br>заказчик | аналоговых телефонных подключениея и свободный телефонный номер        |
|    | Для ПК                   |                                                                        |
| 3  | обеспечивает<br>заказчик | аналоговое телефонное подключение                                      |
| 4  | обеспечивает<br>заказчик | аналоговый модем или ПК с ISDN-модемом (Fritz card)                    |

![](_page_25_Picture_0.jpeg)

![](_page_25_Picture_1.jpeg)

### 8.3 Подключение к dinotecNET+ типа мост

Bridge (мост) применяется в том случае, если невозможно, проложить сетевой кабель к панели. Оставшееся расстояние "преодолевается мостом" по беспроводный связи.

В этом случае применяются так называемые WLAN-мосты.

Настройка этого "моста" должна производиться квалифицированным специалистом.

![](_page_26_Picture_0.jpeg)

![](_page_26_Picture_1.jpeg)

![](_page_26_Figure_3.jpeg)

## 8.4 Удаленный доступ через MoRoS Edge - GSM-модем

### 8.4.1 Установка и настройка

MoRoS Edge подключается сетевым кабелем к системному корпусу dinotecNET+ (см. Главу 5). Кроме того необходимо питающее напряжение 24В, которое лучше всего подводить с помощью витой пары от системного корпуса dinotecNet+.

MoRoS Edge можно также встроить в системный корпус. По причине ограниченности пространства установка в распределительном щите более предпочтительна. За счет этого упрощается подключение к MoRoS других сетевых устройств (напр. OP104, ПК, ...).

Для доступа через MoRoS внутри помещения или снаружи здания устанавливается антенна, чтобы обеспечить безупречный сигнал. Внимание: В подвальных технических помещениях могут быть проблемы со связью.

На другом конце также необходим аналоговый модем или ПК с ISDN-модем (Fritz card), чтобы подключиться. Ничего больше не требуется. На ПК должно быть установлено и настроено VNC-ПО (см. также Главу 2).

### 8.4.2 Преимущества и недостатки данного удаленного подключения

Преимущества

- Простая настройка, нет затрат на конфигурацию.
- Нет привязки к аналоговой линии/кабелю подключения к DSL Недостатки
- Возможные трудности приема сигнала внутри зданий.
- Дополнительные расходы на das MoRoS Edge
- Необходима SIM-карта. Абонентская плата за использование высокоскоростного подключения составляет 8€ в месяц (по сост. на 05/2009)

![](_page_27_Picture_0.jpeg)

![](_page_27_Picture_1.jpeg)

| Nº | Арт.№:                   | Наименование                            |
|----|--------------------------|-----------------------------------------|
| 1  |                          | MoRoS – передача данных через GSM / WEB |
| 2  | обеспечивает<br>заказчик | SIM-карта, договор обслуживания         |

![](_page_28_Picture_0.jpeg)

![](_page_28_Picture_1.jpeg)

### 8.5 Удаленный доступ через <u>www.teamviewer.de</u>

Team-Viewer используется в том случае, если необходима возможность удаленной поддержки с доступом к данным через подключенный к dinotec Net+ ПК/ноутбук.

# Fernbedienung über www.teamviewer.de

![](_page_28_Figure_6.jpeg)

С помощью Team Viewer Вы можете за несколько секунд подключиться к любому ПК или серверу через интернет и удаленно управлять им, как будто Вы находитесь непосредственно рядом. Эта программа бесплатна для часного использования, цены за коммерческое использование см. на <a href="http://www.teamviewer.de">http://www.teamviewer.de</a>.

Чтобы связать два компьютера друг с другом достаточно как правило зайти с обоих компьютеров на <u>http://www.teamviewer.de</u>.

Пример:

![](_page_29_Picture_0.jpeg)

![](_page_29_Picture_1.jpeg)

![](_page_29_Picture_3.jpeg)

Darauf die "Kostenlose Vollversion starten" anwählen:

![](_page_29_Picture_5.jpeg)

Выбрать "Сохранить"

![](_page_30_Picture_0.jpeg)

![](_page_30_Picture_1.jpeg)

| Datei öf | fnen - Sicherheitswarnung                                                                                                    |
|----------|----------------------------------------------------------------------------------------------------|
| Möchte   | en Sie diese Datei ausführen?                                                                                                    |
|          | Name: <u>TeamViewer Setup de(5).exe</u>                                                                                                    |
|          | Typ: Anwendung                                                                                                    |
|          | Von: C:\Dokumente und Einstellungen\becko\Eigene Dat                                                                                                    |
|          | Ausführen Abbrechen                                                                                                    |
| Vor o    | lem Öffnen dieser Datei immer bestätigen                                                                                                    |
| ١        | Dateien aus dem Internet können nützlich sein, aber dieser Dateityp<br>kann eventuell auf dem Computer Schaden anrichten. Führen Sie<br>nur Software von Herausgebern aus, denen Sie vertrauen. <u>Welches</u><br><u>Risiko besteht?</u> |

### Выбрать "Выполнить".

| TeamViewer 6 Installat                                  | ion 📃 🗖 🔀                                                                             |
|---------------------------------------------------------|---------------------------------------------------------------------------------------|
| Willkommen bei TeamView<br>Fernwartung, Zugriff auf den | rer<br>eigenen Computer, Meetings, Präsentationen                                     |
| Wählen Sie aus, ob Sie später                           | r auf diesen Computer zugreifen möchten.                                              |
| ○ Installieren                                          | TeamViewer wird auf diesem Computer installiert.                                      |
| 🗹 Alte Version dein                                     | stallieren.                                                                           |
|                                                         | TeamViewer wird ohne Installation ausgeführt<br>(Benötigt keine Administratorrechte). |
| R                                                       |                                                                                       |
| Erweiterte Einstellur<br>TeamViewer GmbH —————          | ngen anzeigen 6.0. 10722                                                              |
|                                                         | Weiter > Abbrechen                                                                    |

Выбрать "Запустить".

![](_page_31_Picture_0.jpeg)

![](_page_31_Picture_1.jpeg)

| TeamViewer 6 Installation                                                                                                    |          |
|----------------------------------------------------------------------------------------------------|----------|
| <b>Lizenzabkommen</b><br>Bitte lesen Sie die Lizenzbedingungen durch, bevor Sie mit der Installation fortfahren.                                                                                                    | 0        |
| Drücken Sie die Bild-nach-unten Taste, um den Rest des Abkommens zu sehen.                                                                                                    |          |
| TEAMVIEWER ® ENDBENUTZER-LIZENZVEREINBARUNG                                                                                                    | <u> </u> |
| BITTE LESEN SIE DIE FOLGENDEN BEDINGUNGEN DIESER<br>ENDBENUTZER-LIZENZVEREINBARUNG [END USER LICENSE AGREEMENT ("EULA")]<br>AUFMERKSAM DURCH. DIESE EULA STELLT EINEN RECHTSVERBINDLICHEN VERTRAG<br>ZWISCHEN IHNEN UND DER TEAMVIEWER GMBH DAR. |          |
| DURCH ANKLICKEN DER ICH AKZEPTIERE'-SCHALTFLACHE ODER DURCH DOWNLOAD<br>Falls Sie alle Bedingungen des Abkommens akzeptieren, klicken Sie auf Weiter. Sie müsser                                                                                 | i die    |
| Lizenzvereinbarungen anerkennen, um TeamViewer 6 installieren zu können.                                                                                                    |          |
| Zurück Weiter > Abbre                                                                                                    | chen     |

#### Принять лицензионное соглашение.

| S TeamViewer                                                                                                    |                                                                                    |
|----------------------------------------------------------------------------------------------------|------------------------------------------------------------------------------------|
|                                                                                                    | Verbindung Extras Hilfe                                                            |
| Freie Lizenz (keine kommerzi                                                                                    | elle Nutzung)                                                                      |
| Fernsteuerung                                                                                                   | Präsentation                                                                       |
| Fernsteuerung zulassen                                                                                          | Computer fernsteuern                                                               |
| Bitte teilen Sie Ihrem Partner Ihre ID<br>und Ihr Kennwort mit, wenn Sie die<br>Fernsteuerung zulassen möchten. | Bitte geben Sie die ID Ihres Partners<br>ein, um dessen Computer<br>fernzusteuern. |
| Ihre ID                                                                                                    | Partner-ID                                                                         |
| La 183 048 075                                                                                                  | 318674282                                                                          |
| Kennwort                                                                                                    | Fernsteuerung     Dateiübertragung     VPN                                         |
|                                                                                                    | Mit Partner verbinden                                                              |
|                                                                                                    |                                                                                    |
| Bereit zum Verbinden (sichere V                                                                                 | Verbindung) Meine Computer 🕟                                                       |

![](_page_32_Picture_0.jpeg)

![](_page_32_Picture_1.jpeg)

На примере компьютер, который управляется удаленно имеет ID 183 048 075 и пароль 5595:

Достаточно сообщить эти данные по телефону тому, кто будет управлять Вашим компьютером удаленно.

Если правильно ввести ID и пароль, то можно подключиться к удаленному компьютеру, как будто он Ваш собственный. Также можно осуществлять передачу данных.

![](_page_33_Picture_0.jpeg)

![](_page_33_Picture_1.jpeg)

# 9 Отправка Email/SMS

### 9.1 Введение

Выбранные сообщения из списка сообщений dinotecNet+ могут быть отправлены конечному клиенту или монтажной организации по email или SMS. Тем самым клиент всегда проинформирован о состоянии установки и может своевременно и точно регировать при неполадках установки.

### 9.2 Условия

Условие для отправки - подключение dinotecNET+ к сети с доступом в Internet. Кроме того отправка сообщений должна быть активирована.

Для активации отправки email/SMS необходимо заключение договора об отправке email/SMS. Только тогда dinotec разрешает подключение.

### 9.3 Email/SMS-adpeca

Каждый клиент имеет возможность на создание до 3 SMS/email-адресов в dinotec, на которые будут отправляться сообщения.

### 9.4 Создание сообщений

Сообщения для email / SMS предустановлены для приложений основывающихся на dinotecNet+.

![](_page_34_Picture_0.jpeg)

![](_page_34_Picture_1.jpeg)

# 10 Обновление ПО

### 10.1 Общая информация

При обновлении dinotecNET+ ПО, необходимо одновременно обновить ПО всех управляющих устройств внутри сети (OP57, OP104 и др., кроме приборов с доступом через VNC). Для каждого управляющего устройства необходимо специальное ПО.

### 10.2 Обновление ПО через FTP-доступ

В прцессе разработки.

### 10.3 Обновление ПО с USB-флэшкарты

В рамках поддержки модели и дальнейшего развития Вы получите новую версию ПО Вашей системы dinotecNET+- Это относится к установкам в исполнении "dinotec NET+", "AquaTouch +" и "dinotecNET+ ready", а также к будущим моделям. ПО может быть предоставлено на USB-флэшкарте или в виде данных.

Данная информация - руководство по установке новой версии ПО на Вашу систему dinotecNET+.

![](_page_34_Picture_11.jpeg)

- Выключите установку dinotecNET+.
- Откройте системный корпус, выкрутив 8 винтов (см. следующее изображение). 3 винта расположены за откидной крышкой слева, которую необходимо открыть слева вверх. После этого осторожно откройте переднюю крышку корпуса сверху вниз, аккуратно ее придерживая. При этом не тяните крышку сильно вниз, так как шарниры чувствительны к чрезмерному усилию. Крышка будет удерживатьс ограничителем.

![](_page_35_Picture_0.jpeg)

![](_page_35_Picture_1.jpeg)

![](_page_35_Picture_3.jpeg)

- замените имеющуюся USB-флэшкарту на другую с ПО для обновления, которую Вы получили от dinotec. Вставленную флэшкарту выньте по направлению стрелки.

#### ПРИМЕЧАНИЕ:

При установке позолоченные контакты должны быть направлены вверх к обратной стороне крышки.

![](_page_35_Picture_7.jpeg)

- Закройте крышку и временно зафиксируйте ее одним винтом, вкрутив его сверху.
- Включите подачу питания.
- Прибор начнет процесс запуска. На экране появится сообщение с вопросом, следует ли провести обновление. Пожалуйста, нажмите на поле с надписью "YES".

#### ПРИМЕЧАНИЕ:

Это сообщение индицируется некоторое время, в течение которого можно подтвердить запуск обновления, после этого снова запускается Ваша система dinotecNET+. Если Вы не успели подтвердить обновление, перезапустите систему. (Пункт меню: Опции -> Сброс) См. инструкцию.

- Подождите, пока система полностью не загрузится.
- Снова отключить электропитание системы dinotecNET+ и открыть крышку.

![](_page_36_Picture_0.jpeg)

![](_page_36_Picture_1.jpeg)

- Извлеките USB-флэшкарту и замените ее на уже имеющуюся. Это гарантирует сохранение ранее записанных данных в системе.
- Закройте системный корпус и вкрутите 8 винтов.
- Включите электропитание и дождитесь полной загрузки системы.

Если не появлялось диалоговое окно обновления, то в это случае обновление необходимо провести через локальная сетью Обратитесь в этом случае на горячую линию dinotec по телефону +49(0)6109-6011-72.

#### ПРИМЕЧАНИЕ:

Ваши настройки (заданные значения и т.д) не изменяются после обновления.

Если Ваша система функционирует неправильно после установки нового ПО, необходимо связаться с сервисной службой dinotec.

![](_page_37_Picture_0.jpeg)

![](_page_37_Picture_1.jpeg)

## 11 Подключение к оборудованию управления домом

### 11.1 EIB/KNX – dinotecNET+ - коммуникация

Для передачи данных между dinotecNET+ и оборудованием управления домом EIB/KNX необходим "межсетевой интерфейс dinotecNET+ / KNX".

Сетевой шлюз может контролировать до 10 IP-адресов, подключенных устройств, т.е. к нему можно подключить до систем 10 dinotecNET+ (напр. 10 AquaTouch+).

### 11.1.1 Установка сетевого шлюза

Для установки существуют следующие стандартные возможности:

- Сетевой шлюз встраивается в системный корпус dinotecNet+, питающее напряжение подается от распределителя 24B, который также питает шину dinotec.
- Сетевой шлюз встраивается во вторичный распределитель EIB/KNX. После этого сетевой кабель прокладывается LAN-разъема системы dinotecNET+ во вторичный распределитель EIB/KNX. Подача электропитания осуществляется или через вторичный распределитель, или 24B-кабель прокладывается из системного корпуса dinotecNET+ к вторичному распределителю EIB/KNX.
- Сетевой шлюз устанавливается в отдельном корпусе. Кабели прокладываются в соответствии с вышеназванными условиями.

### 11.1.2 Кабельная разводка сетевого шлюза

Следующие кабели должны быть подведены и подключены к сетевому шлюзу.

#### Питание 24 В

На клеммы 12/24В сетевого шлюза EIB/KNX должно подавваться напряжение 24В. Можно использовать напряжение шины данных dinotec Net+.

#### Подключение шины EIB/KNX

Шина EIB/KNX подключается, как и в любом другом EIB/KNX -устройстве, к клеммам EIB/KNX.

#### Подключение шины dinotecNET+

К сети панель управления (OP), если нет другого сетевого соединения, подключается витой парой. Если панель управления уже подключена к какой-либо сети, следует использовать свитч (см. также Главу 7.2 Подключение нескольких dinotecNET+ - устройств).

![](_page_37_Picture_20.jpeg)

EIB/KNX - Bus

### 11.1.3 Настройки dinotecNET+

В меню Опции -> IP настраивается IP-адрес шлюза EIB/KNX. Если здесь не задан IP-адрес, то используется стандартный IP-адрес 192.168.0.8. Может быть задан любой другой IP-адрес для шлюза EIB/KNX.

![](_page_38_Picture_0.jpeg)

![](_page_38_Picture_1.jpeg)

### 11.1.4 Настройка шлюза в ETS4

#### Импорт шлюза в ETS4

Шлюз, как и любое другое устройство, импортируется в шине данных KNX при помощи функции импорта. Необходимые для этого данные Вы найдете на URL:

http://www.weinzierl.de/download/products/771/ip\_baos\_771.zip

#### Конфигурирование шлюза в ETS4

На сетевом шлюзе необходимо произвести следующие настройки: общие, сетевые и настройки точек ввода данных.

#### Общая информация

Общие настройки должны быть такими же как на снимке экрана.

| Allgemein                                                                                                    | ^ | Garitanama             | KNY ID BAOS 771 |   |
|----------------------------------------------------------------------------------------------------|---|------------------------|-----------------|---|
| IP-Konfiguration 1                                                                                                    |   | Geratename             | KNX IP BAOS 771 |   |
| IP-Konfiguration 2                                                                                                    | _ | IP Adresszuweisung     | manuell         | • |
| Datenpunkte 1 bis 10                                                                                                    | - |                        |                 |   |
| Datenpunkte 11 bis 20                                                                                                    |   | Senden von Indications | Aktiviert       | • |
| Datenpunkte 21 bis 30                                                                                                    |   |                        | 2               |   |
| Datenpunkte 31 bis 40                                                                                                    |   |                        |                 |   |
| Datenpunkte 41 bis 50                                                                                                    |   |                        |                 |   |
|                                                                                                    |   |                        |                 |   |
| Datenpunkte 51 bis 60                                                                                                    |   |                        |                 |   |
| Datenpunkte 51 bis 60<br>Datenpunkte 61 bis 70                                                                                                    |   |                        |                 |   |
| Datenpunkte 51 bis 60<br>Datenpunkte 61 bis 70<br>Datenpunkte 71 bis 80                                                                                                    |   |                        |                 |   |
| Datenpunkte 51 bis 60<br>Datenpunkte 61 bis 70<br>Datenpunkte 71 bis 80<br>Datenpunkte 81 bis 90                                                                                 |   |                        |                 |   |
| Datenpunkte 51 bis 60<br>Datenpunkte 61 bis 70<br>Datenpunkte 71 bis 80<br>Datenpunkte 81 bis 90<br>Datenpunkte 91 bis 100                                                       |   |                        |                 |   |
| Datenpunkte 51 bis 60<br>Datenpunkte 61 bis 70<br>Datenpunkte 71 bis 80<br>Datenpunkte 81 bis 90<br>Datenpunkte 91 bis 100<br>Datenpunkte 101 bis 110                            |   |                        |                 |   |
| Datenpunkte 51 bis 60<br>Datenpunkte 61 bis 70<br>Datenpunkte 71 bis 80<br>Datenpunkte 81 bis 90<br>Datenpunkte 91 bis 100<br>Datenpunkte 101 bis 110<br>Datenpunkte 111 bis 120 |   |                        |                 |   |

#### IР-конфигурация 1

Стандартный адрес, установленный в dinotecNET+ для шлюза - 192.168.0.8. Если сенсорная панель (OP) находится в другой сети, здесь Вы можете настроить IP-адрес сетевого шлюза.

![](_page_39_Picture_0.jpeg)

![](_page_39_Picture_1.jpeg)

| Allgemein               | IP-Adresse |     |         |
|-------------------------|------------|-----|---------|
| IP-Konfiguration 1      | I Harese   |     |         |
| IP-Konfiguration 2      | Byte 1     | 192 | <u></u> |
| Datenpunkte 1 bis 10    | 22.        |     |         |
| Datenpunkte 11 bis 20   | Byte 2     | 168 |         |
| Datenpunkte 21 bis 30   |            |     |         |
| Datenpunkte 31 bis 40   | Byte 3     | 0   |         |
| Datenpunkte 41 bis 50   |            |     |         |
| Datenpunkte 51 bis 60   | Byte 4     | 8   |         |
| Datenpunkte 61 bis 70   |            |     |         |
| Datenpunkte 71 bis 80   |            |     |         |
| Datenpunkte 81 bis 90   |            |     |         |
| Datenpunkte 91 bis 100  |            |     |         |
| Datenpunkte 101 bis 110 |            |     |         |
| Datenpunkte 111 bis 120 |            |     |         |
| Datannunkta 121 his 130 |            |     |         |

#### IР-конфигурация 2

Стандартная подсеть в dinotecNET+ 255.255.255.0. Если сенсорная панель (OP) находится в другой сети, то здесь Вы сможете настроить подсеть шлюза.

| Allgemein<br>10 Kaafaansiaa 1 | IP-Subnetz         |                                                                                                    |   |
|-------------------------------|--------------------|----------------------------------------------------------------------------------------------------|---|
| IP-Konfiguration 1            | Byte 1             | 255                                                                                                    |   |
| Datenpunkte 1 bis 10          | E                  |                                                                                                    | * |
| Datenpunkte 11 bis 20         | Byte 2             | 255                                                                                                    |   |
| Datenpunkte 21 bis 30         |                    |                                                                                                    |   |
| Datenpunkte 31 bis 40         | Byte 3             | 255                                                                                                    |   |
| Datenpunkte 41 bis 50         |                    | - Sector Sector Se |   |
| Datenpunkte 51 bis 60         | Byte 4             | 0                                                                                                    |   |
| Datenpunkte 61 bis 70         | IB Gataway Adresse |                                                                                                    |   |
| Datenpunkte 71 bis 80         | IF-Galeway-Adresse |                                                                                                    |   |
| Datenpunkte 81 bis 90         | Byte 1             | 2                                                                                                    |   |
| Datenpunkte 91 bis 100        |                    |                                                                                                    |   |
| Datenpunkte 101 bis 110       | Byte 2             | 0                                                                                                    | * |
| Datenpunkte 111 bis 120       |                    |                                                                                                    |   |
| Datenpunkte 121 bis 130       | Byte 3             | 0                                                                                                    |   |

#### Пункты данных

Точки ввода данных шлюза должны вноситься на основании принадлежащей к проекту таблицы. К тому же всегда нужно использовать соответственно типы DPT07 или DPT01, смотря по тому идет ли речь о значении или об 1 бите. Посмотрите на приведенные в качестве примера скриншоты.

![](_page_40_Picture_0.jpeg)

![](_page_40_Picture_1.jpeg)

| Allgemein                                         | Typ von Datenpunkt 1          | DPT 07 - Wert ohne Vz - 2 Bytes | • |
|---------------------------------------------------|-------------------------------|---------------------------------|---|
| IP-Konfiguration 1                                |                               |                                 |   |
| Datenpunkte 1 bis 10                              | Beschreibung von Datenpunkt 1 | Messwert Chlor                  |   |
| Datenpunkte 11 bis 20                             | Typ von Datenpunkt 2          | DPT 07 - Wert ohne Vz - 2 Bytes | • |
| Datenpunkte 21 bis 30<br>Datenpunkte 31 bis 40    | Beschreibung von Datenpunkt 2 | Messwert pH                     |   |
| Datenpunkte 41 bis 50<br>Datenpunkte 51 bis 60    | Typ von Datenpunkt 3          | DPT 07 - Wert ohne Vz - 2 Bytes | • |
| Datenpunkte 61 bis 70                             | Beschreibung von Datenpunkt 3 | Messwert Redox                  |   |
| Datenpunkte 71 bis 80<br>Datenpunkte 81 bis 90    | Typ von Datenpunkt 4          | DPT 07 - Wert ohne Vz - 2 Bytes | • |
| Datenpunkte 91 bis 100<br>Datenpunkte 101 bis 110 | Beschreibung von Datenpunkt 4 | Messwert Temperatur             |   |
| Datenpunkte 111 bis 120                           | Typ von Datenpunkt 5          | Deaktiviert                     | • |
| Datenpunkte 121 bis 130                           |                               |                                 |   |

| Allgemein               | Typ yop Datenpunkt 11          | DPT 01 - Rinār - 1 Rit |   |
|-------------------------|--------------------------------|------------------------|---|
| IP-Konfiguration 1      | Typ von batenpunkt II          | Biror Binar 15h        |   |
| IP-Konfiguration 2      | Beschreibung von Datenpunkt 11 | Partymodus             |   |
| Datenpunkte 1 bis 10    |                                | C                      |   |
| Datenpunkte 11 bis 20   | Typ von Datenpunkt 12          | DPT 01 - Binär - 1 Bit | • |
| Datenpunkte 21 bis 30   | Beschreihung von Datennunkt 12 | Rollladen ALIE         |   |
| Datenpunkte 31 bis 40   | beschielbung von batenpunkt 12 | Konaderr Adr           |   |
| Datenpunkte 41 bis 50   | Typ von Datenpunkt 13          | DPT 01 - Binār - 1 Bit | • |
| Datenpunkte 51 bis 60   |                                |                        |   |
| Datenpunkte 61 bis 70   | Beschreibung von Datenpunkt 13 | Rollladen ZU           |   |
| Datenpunkte 71 bis 80   |                                |                        |   |
| Datenpunkte 81 bis 90   | Typ von Datenpunkt 14          | DPT 01 - Binar - 1 Bit | • |
| Datenpunkte 91 bis 100  | Beschreibung von Datenpunkt 14 |                        |   |
| Datenpunkte 101 bis 110 |                                |                        |   |
| Datenpunkte 111 bis 120 | Typ von Datenpunkt 15          | Deaktiviert            |   |
| Datenpunkte 121 bis 130 |                                |                        |   |

![](_page_41_Picture_0.jpeg)

![](_page_41_Picture_1.jpeg)

|                                    | dinotecNET                          | "+ / EIB/   | KN             | X - Gate     | way                     |            |             |
|------------------------------------|-------------------------------------|-------------|----------------|--------------|-------------------------|------------|-------------|
|                                    | Standard                            | - Signa     | lüb            | ertragui     | ng                      | 1          |             |
|                                    | Schaltung / Einstellung /           | dinotecNET+ |                | ObjectServer | Format                  | Skalierung | Bereich     |
|                                    | Messung in dinoteche i + ready      | Register    |                | Register     |                         |            |             |
| Messwerte (28vte)                  |                                     |             |                |              |                         |            |             |
| freies Chlor / Poolcare            | Anzeige Analogwert                  | 100         | →              | 1            | # ##                    | 100        |             |
| pH-Wert                            | Anzeige Analogwert                  | 120         | ,              | 2            | #.##                    | 100        |             |
| Redox                              | Anzeige Analogwert                  | 160         | <b> </b> →     | 3            | ###                     | 1          |             |
| Temperatur                         | Anzeige Analogwert                  | 170         | <b>→</b>       | 4            | ##                      | 1          |             |
| Maldurana (Dit)                    |                                     |             |                |              |                         |            |             |
| Sammelalarm                        | 1/0                                 | 15.0        |                | 10           | 1/0                     |            |             |
| Samileiaiam                        | 17.0                                | 13,0        |                | 10           | 170                     |            |             |
| Sollwerteinstellungen (2Byte)      |                                     |             | 1              |              |                         |            |             |
| Temperatur Becken                  | Einstellung T-Sollwert              | 685         | ←              | 11           | ##                      | 1          | 5°C - 45°C  |
| Temperatur Whirlpoolbetrieb        | Einstellung T-Sollwert              | 690         | <b>←</b>       | 12           | ##                      | 1          | 5°C - 45°C  |
| Attraktion 1                       | Einstellung der Attraktionslaufzeit | 531         | <b>←</b>       | 13           | ####                    | 1          | 60s - 7200s |
| Attraktion 2                       | Einstellung der Attraktionslaufzeit | 551         | ←              | 14           | ####                    | 1          | 60s - 7200s |
| Attraktion 3                       | Einstellung der Attraktionslaufzeit | 571         | <u>←</u>       | 15           | ####                    | 1          | 60s - 7200s |
| Attraction 4                       | Einstellung der Attraktionslaufzeit | 591         |                | 16           | <del>8888</del><br>4888 | 1          | 60s - 7200s |
| Auraktion 5                        | Einstellung der Attraktionslaufzeit | 011         |                | 17           | ####                    | 1          | 005 - 72005 |
| Schaltbefehle (Bit)                |                                     |             |                |              |                         |            |             |
| Attraktion 1                       | Ein / Aus                           | 520,0       | ←              | 21           | Steigende Flanke Toggle |            |             |
| Attraktion 2                       | Ein / Aus                           | 540,0       | ←              | 22           | Steigende Flanke Toggle |            | •           |
| Attraktion 3                       | Ein / Aus                           | 560,0       | ←              | 23           | Steigende Flanke Toggle |            |             |
| Attraktion 4                       | Ein / Aus                           | 580,0       | ←              | 24           | Steigende Flanke Toggle | •          |             |
| Attraktion 5                       | Ein / Aus                           | 600,0       | ←              | 25           | Steigende Flanke Toggle |            |             |
| Schalter 1                         | Ein / Aus                           | 19,2        | , <del>(</del> | 26           | Steigende Flanke Toggle |            |             |
| Schalter 2                         | Ein / Aus                           | 19,3        | -              | 27           | Steigende Flanke Toggle |            |             |
| Schalter 3                         | Ein / Aus                           | 19,4        | <i>←</i>       | 28           | Steigende Flanke Toggle |            |             |
| Rolladen AUF                       | Fährt bei Tastung                   | 13,3        | <i>←</i>       | 29           | Schaltung über Taster   |            |             |
| Rolladen ZU                        | Fanrt bei Lastung                   | 13,4        |                | 30           | Schaltung über Laster   |            |             |
| Partymodue                         | Ein / Aus<br>Ein / Aus              | 90,2        | É              | 32           | Steigende Elanke Toggle |            |             |
| Whidpoolmodus                      | Fin / Aus                           | 90 13       | Ē              | 33           | Steigende Flanke Toggle |            |             |
| Peedle                             |                                     |             |                |              |                         |            |             |
|                                    |                                     |             | 1              |              |                         |            |             |
|                                    |                                     |             | ļ              |              |                         |            |             |
| Managements (2Peter)               |                                     |             |                |              |                         |            |             |
| freios Chlor / Peologra            | Anzoigo Analogwot                   | 300         |                | 51           | # ##                    | 100        |             |
| nH-Wort                            | Anzeige Analogweit                  | 320         | 17             | 52           | #,##<br># ##            | 100        |             |
| Redox                              | Anzeige Analogwert                  | 360         |                | 53           | ###                     | 1          |             |
| Temperatur                         | Anzeige Analogwert                  | 370         |                | 54           | ##                      | 1          |             |
|                                    |                                     |             | <b>.</b>       | •<br>•       |                         |            |             |
| Meldungen (Bit)                    |                                     |             | ļ              |              |                         |            |             |
| Sammelalarm                        | 1/0                                 | 16,0        |                | 60           | 1/0                     |            |             |
| Calling to installing as a (2D-ta) |                                     |             |                |              |                         |            |             |
| Temperatur Beeken                  | Einstellung T. Sellwort             | 995         |                | 61           | <u>##</u>               | 1          | 5°C 45°C    |
| Temperatur Whirlpoolbetrieb        | Einstellung T-Sollwert              | 890         | ÷              | 62           | ##<br>##                | 1          | 5°C - 45°C  |
| Attraktion 1                       | Einstellung der Attraktionslaufzeit | 731         | È              | 63           | ####                    | 1          | 60s - 7200s |
| Attraktion 2                       | Einstellung der Attraktionslaufzeit | 751         |                | 64           | ####                    | 1          | 60s - 7200s |
| Attraktion 3                       | Einstellung der Attraktionslaufzeit | 771         | ←              | 65           | ####                    | 1          | 60s - 7200s |
| Attraktion 4                       | Einstellung der Attraktionslaufzeit | 791         | ÷              | 66           | ####                    | 1          | 60s - 7200s |
| Attraktion 5                       | Einstellung der Attraktionslaufzeit | 811         | —              | 67           | ####                    | 1          | 60s - 7200s |
|                                    |                                     |             |                |              |                         |            |             |
| Schaltbefehle (Bit)                | 5. (A                               | 700.0       |                | 74           |                         |            |             |
| Attraction 1                       | Ein / Aus                           | 720,0       |                | 70           | Steigende Flanke Toggle |            |             |
| Attraction 3                       | Ein / Aus                           | 740,0       | ÷              | 72           | Steigende Flanke Toggle |            |             |
| Attraction 4                       | Fin / Aus                           | 780.0       | Ę              | 74           | Steigende Flanke Toggle |            |             |
| Attraktion 5                       | Ein / Aus                           | 800.0       | ÷              | 75           | Steigende Flanke Toggle |            |             |
| Schalter 1                         | Ein / Aus                           | 20.2        |                | 76           | Steigende Flanke Toggle |            |             |
| Schalter 2                         | Ein / Aus                           | 20,3        | ←              | 77           | Steigende Flanke Toggle |            |             |
| Schalter 3                         | Ein / Aus                           | 20,4        | ←              | 78           | Steigende Flanke Toggle | •          | •           |
| Rolladen AUF                       | Fährt bei Tastung                   | 14,3        | ←              | 79           | Schaltung über Taster   |            |             |
| Rolladen ZU                        | Fährt bei Tastung                   | 14,4        | ( <del>-</del> | 80           | Schaltung über Taster   |            |             |
| Rinnenreinigung                    | Ein / Aus                           | 91,2        | ←              | 81           | Schaltung über Schalter |            |             |
| Partymodus                         | Ein / Aus                           | 91,12       |                | 82           | Steigende Flanke Toggle |            |             |
| vvniripoolmodus                    | EIN / Aus                           | 91,13       | ←              | 83           | Steigende Flanke Loggle | 1          | 1           |

![](_page_42_Picture_0.jpeg)

![](_page_42_Picture_1.jpeg)

# 12 Подключение Aquatouch+ к dinowin

Цель - как можно проще осуществить подключение при замене старых установок DSC, которые связаны с ПО визуализации dinowin или шлюзом профессиональнальной шины, на Aqua Touch+.

### 12.1 Предпосылки и подготовительные мероприятия

Подключение возможно только для OP57-F (начиная с 2012) через интегрированный разъем RS485.

На OP57-F должно быть установлено программное обеспечение AquaTouch+ начиная с июля 2012. Если это не так, то необходимо обновить ПО. (см. Главу 10.3)

Клиенту необходимо выполнить следующие приготовления:

- Проверка актуальности сенсорной панели.
- Проверка состояния ПО. Если дата выпуска ПО более ранняя, чем июль 2012, необходимо обновление. (см. Главу 10.3)
- Комплект кабелей (0210-221-20) для внутреннего соединения AquaTouch+ подключается к уже имеющемуся разъему RS485.

Шаги, предпринимаемые dinotec GmbH

- Проектно-ориентированное согласование dinowin-ПО по договоренности с клиентом; отправка программного обеспечения по email.
- Поставка клиенту комплекта кабелей (2510-221-20) для подключения уже имеющейся RS485линии.

Molex-штекер

системном

(чер.)

корпусе.

в

• Опция: Поставка USB-флеш памяти с актуальным ПО AquaTouch+.

### 12.2 Монтаж и ввод в эксплуатацию

Что необходимо сделать клиенту для монтажа:

• Bus-адрес старого прибора DSC для соответствующего бассейна задать в кофигурационном меню AquaTouch+

Комплект кабелей с присоединительными зажимами для RS485

корпус;

соответствующий разъем на ОР57F. Присоединительные зажимы

шине

![](_page_42_Picture_19.jpeg)

- Имеющийся 2-жильный провод от старого DSC-прибора подключить к RS485.
- Установить новое dinowin-ПО.

в

защелкнуть

системный

на

вставить

(cep.)

в

![](_page_43_Picture_0.jpeg)

![](_page_43_Picture_1.jpeg)

# 12.3 Распределение регитров AquaTouch+ в dinowin

| Регистр  |            |                                            |          |                             |
|----------|------------|--------------------------------------------|----------|-----------------------------|
| Десятич. | Шестнадцт. | Описание                                   | Делитель | Представление<br>знакоместа |
| 0        | 0h         | Изм. значение Хлор [мг/л]                  | 100      | #,##                        |
| 1        | 1h         | Изм. значение Redox [мВ]                   | 1        | ####                        |
| 2        | 2h         | Изм. значение рН [рН]                      | 100      | ##,##                       |
| 3        | 3h         | Изм. значение Температура [°C]             | 1        | ##                          |
| 10       | Ah         | Регистр состояния 1                        |          |                             |
| 11       | Bh         | Регистр состояния 2                        |          |                             |
| 30       | 1Eh        | Заданное вручную значение температуры [°C] | 1        | ###                         |
| 31       | 1Fh        | Код                                        | 1        | ###                         |
| 32       | 20h        | Ном. значение Хлор [мг/л]                  | 100      | #,##                        |
| 34       | 22h        | Р-диапазон Хлор                            | 100      | #,##                        |
| 35       | 23h        | Время доп. настройки Хлор [с]              | 1        | ###                         |
| 37       | 25h        | Верх. тревож. значение Хлор [мг/л]         | 100      | #,##                        |
| 38       | 26h        | Нижн. тревож. значение Хлор [мг/л]         | 100      | #,##                        |
| 53       | 35h        | Ном. значение рН [рН]                      | 100      | #,##                        |
| 55       | 37h        | Р-диапазон рН                              | 100      | #,##                        |
| 56       | 38h        | Время доп. настройки pH [c]                | 1        | ###                         |
| 58       | 3Ah        | Верх. тревож. значение рН [рН]             | 100      | #,##                        |
| 59       | 3Bh        | Нижн. тревож. значение рН [рН]             | 100      | #,##                        |
| 63       | 3Fh        | Гистерезис рН                              | 100      | #,##                        |
| 89       | 59h        | Steilheit der Elektrode [mV]               | 1        | ###                         |
| 92       | 5Ch        | Значение калибровки DPD                    | 100      | #,##                        |
| 100      | 64h        | Нулевая точка электрода рН [мВ]            | 1        | ####                        |
| 109      | 6Dh        | Крутизна электрода pH [мВ]                 | 1        | ####                        |

| 10 | Ah | Регистр состояния 2 |  |
|----|----|---------------------|--|
| 11 | Bh | Регистр состояния 3 |  |

![](_page_44_Picture_0.jpeg)

![](_page_44_Picture_1.jpeg)

13 Регистр состояния 1

![](_page_44_Figure_4.jpeg)

![](_page_44_Figure_5.jpeg)

![](_page_45_Picture_0.jpeg)

![](_page_45_Picture_2.jpeg)

### Регистр состояния 2

![](_page_45_Figure_4.jpeg)

![](_page_45_Figure_5.jpeg)

![](_page_46_Picture_0.jpeg)

![](_page_46_Picture_2.jpeg)

# 14 Подключение dinotecNET+ по протоколу P24 к SPS S7

### 14.1 Постановка цели

Простое подключение приложений dinotecNET+ к уже имеющимся системам SPS S7.

По протоколу P24 "снимок" процесса циклично (каждые 500мс) отправляется из dinotecNET+ от серверной панели через Ethernet всем "клиентам" (напр. второй сенсорной панели 10,4").

"Клиенты" (напр. SPS) должны быть зарегистрированы в Master-устройстве – для этого IP-адрес должен быть внесен в xml-файл.

Siemens S7 должно быть оснащено коммуникационным процессором. В нем связь должна быть настроена на порт UDP 11000.

Регистры могут быть считаны аналогично dinowin c SPS (см. Альманах dinotecNET+).

Удаленный доступ к dinotecNET+ через SPS (обратная доставка значений, напр. изменение заданных значений) на сегодняшний день невозможен.

Для иного применения протокола P24 подходит устройство Siemens-SPS S7, оснащенное коммуникационным процессором.

В этом процессоре коммуникация настраивается на порт UDP 11000. С этого момента процессор начинает создавать образы процесса (отправленных данных), которые далее могут быть использованы в SPS.

На главной панели (сервер) клиенты задаются, как это указано ниже:

```
<UDP>
<Sender>
<IP>192.168.0.20</IP>
<IP>192.168.0.30</IP>
</Sender>
</UDP>
```

На клиентских панелях задается адрес сервера, так как изменения в образе процесса может выполнить только сервер. Если на одном из клиентских устройств изменяется заданное значение, оно отправляется серверу и тот передает его "клиентам".

```
<Client>
<ServerAddress>192.168.0.10</ServerAddress>
</Client>
```

Протокол передачи образа процесса выглядит следующим образом:

```
Примечания:
Если коммуникация регистра в образе процесса нарушена, ставится бит 15 из
адреса образа процесса!
Код регистра не переносится!
```

```
StartFrame01h
PA_Adr MSB
PA_Adr LSB
PA_Value MSB
PA_Value LSB
```

Rev: 1

![](_page_47_Picture_0.jpeg)

Альманах - dinotecNET+

PA\_Adr MSB

PA\_Adr LSB

PA Value MSB

PA Value LSB

PA\_Adr MSB

PA\_Adr LSB

PA\_Value MSB

PA\_Value LSB

...остальные регистры в образе процесса

CS MSB

CS LSB

EndFrame01h

01 h посылается всегда как стартовый фрейм, далее 4 байта на регистр в образе процесса, далее проверочная сумма (CS 2 байта) и 01 h как конечный фрейм. Если надо рассмотреть определенный регистр из передаваемого блока данных, необходимо изолировать и рассмотреть соответствующий адрес (номер регистра), далее значение, при этом важно обращать внимание на бит 15 в адресе, который устновлен, если регистр в образе процесса нарушен.

Проверочная сумма (CS 2Byte) рассчитывается следующим образом:

```
Private Function buildUDPChecksum(ByVal al As ArrayList) As Byte()

Dim quersumme, cSum As Integer

Dim ba(1) As Byte

'Просуммировать каждое значение в ArrayList(сумма цифр)

For n As Integer = 0 To al.Count - 1

'каждый знак прибавить к проверочной сумме

quersumme += CInt(al.Item(n))

Next

'Quersumme mod 65536

cSum = quersumme Mod 65536

'Число прикрепить к ArrayList (напр. на позицию 5)

ba(0) = CByte(Int(cSum / 256))

ba(1) = CByte(cSum Mod 256)

Return ba

End Function
```

Пример:

![](_page_48_Picture_0.jpeg)

![](_page_48_Picture_1.jpeg)

Альманах - dinotecNET+

| Register Register |          |    |    |    |     |            |    |    | Fra | m         | е    | R  | ec | is | tei |    |     |      |     |         |      |    |
|-------------------|----------|----|----|----|-----|------------|----|----|-----|-----------|------|----|----|----|-----|----|-----|------|-----|---------|------|----|
| 0000              | 00       | 17 | 31 | 3f | 1d  | <b>c</b> 8 | 00 | 05 | 51  | 01        | 58   | 60 | 08 | 00 | 45  | 00 |     | 1?.  |     | 0.X     | · E  |    |
| 0010              | 01       | 6c | 35 | 46 | 00  | 00         | 80 | 11 | a1  | 9d        | ac   | 10 | 07 | 28 | ac  | 10 | . 1 | 5F.  |     | · · · · |      |    |
| 0020              | 03       | 55 | 09 | ae | 2a  | f8         | 01 | 58 | 7b  | <b>b1</b> | (01) | 00 | 02 | 00 | 00  | 00 |     | *    | X   | {       |      |    |
| 0030              | 03       | 07 | 08 | 00 | 04  | 0e         | 10 | 00 | 0b  | 00        | ю    | 00 | 0e | 00 | 00  | 00 |     |      |     | · · · · |      |    |
| 0040              | 15       | 00 | 08 | 00 | 17  | 00         | dc | 00 | 2 d | 00        | 00   | 00 | 2e | 00 | 00  | 00 |     |      |     |         |      |    |
| 0050              | 2f       | 00 | 64 | 00 | 30  | 00         | 01 | 00 | 5e  | 00        | 00   | 00 | 5f | 00 | 00  | 00 | 1.  | d.0  |     | ۸       |      |    |
| 0060              | 60       | 00 | 01 | 00 | 61  | 00         | 10 | 00 | 62  | 00        | 00   | 00 | 63 | 00 | 00  | 00 | ٦.  | a    |     | b       | .c   |    |
| 0070              | бc       | 00 | 00 | 00 | 6d  | 00         | 00 | 00 | 6e  | 00        | Зc   | 00 | 73 | 00 | 00  | 00 | ٦.  | m    |     | n. <    | .s   |    |
| 0080              | 78       | 00 | 00 | 00 | 79  | 02         | f8 | 00 | 7a  | 02        | e4   | 00 | 7b | 02 | bc  | 00 | ×.  | y    |     | z       | . {  |    |
| 0090              | 7 c      | 02 | a9 | 00 | 7 d | 02         | d0 | 00 | 7e  | 00        | 14   | 00 | 7f | 00 | 00  | 00 | 1.  | }    |     |         |      |    |
| 00a0              | 80       | 00 | 00 | 00 | 81  | 00         | 00 | 00 | 82  | 00        | Зc   | 00 | 83 | 00 | 19  | 00 |     |      |     |         |      |    |
| 00b0              | 88       | 00 | Зb | 00 | 89  | ff         | f4 | 00 | 8a  | 06        | 5c   | 80 | 8c | 00 | 00  | 00 |     |      |     |         |      |    |
| 00c0              | a0       | 02 | с0 | 00 | a1  | 02         | bc | 00 | a2  | 02        | a8   | 00 | a3 | 02 | bc  | 00 |     |      |     |         |      |    |
| 00d0              | a4       | 00 | 64 | 00 | a 5 | 00         | 05 | 00 | aa  | 00        | 0c   | 00 | ab | 00 | 20  | 00 |     | d    |     |         |      |    |
| 00e0              | ac       | 00 | 1e | 00 | ad  | 00         | 1a | 00 | ae  | 00        | 18   | 00 | af | 00 | 0c  | 00 |     |      |     |         |      |    |
| 00f0              | b0       | 00 | 00 | 00 | be  | 00         | 00 | 00 | bf  | 05        | 00   | 00 | c0 | 11 | 00  | 00 |     |      |     |         |      |    |
| 0100              | c1       | 00 | 00 | 00 | c2  | 00         | 08 | 00 | C3  | 11        | 00   | 00 | c9 | 81 | 00  | 00 |     |      |     |         |      |    |
| 0110              | са       | 00 | 00 | 00 | cb  | 13         | a4 | 00 | CC  | 00        | 04   | 00 | cd | ff | ff  | 00 |     |      |     |         |      |    |
| 0120              | ce       | 23 | 28 | 00 | cf  | 01         | 90 | 00 | d0  | 00        | 64   | 00 | d1 | 00 | 32  | 80 | . # | •(   |     |         | 2    | 2. |
| 0130              | d3       | 00 | 00 | 80 | d4  | 00         | 00 | 80 | d5  | 00        | 00   | 80 | d6 | 00 | 00  | 80 |     |      |     |         |      |    |
| 0140              | d7       | 00 | 00 | 80 | d8  | 23         | 28 | 00 | d9  | 01        | 90   | 00 | da | 00 | 64  | 00 |     |      | #(. |         |      | ۱. |
| 0150              | db       | 00 | 32 | 01 | 22  | 00         | 3c | 01 | 23  | 00        | 3c   | 01 | 25 | 00 | 3c  | 01 |     | 2. " | .<. | #.<     | .%.< | ς. |
| 0160              | 26       | 02 | bc | 01 | 27  | 02         | a8 | 01 | -28 | 22        | bc   | 01 | 29 | 02 | bc  | 01 | &.  |      |     | (       | .)   | •  |
| 0170              | 2a       | 02 | a8 | 01 | 2b  | 02         | bc | 45 | d 3 | (01)      | _    |    |    |    |     |    | *.  | +    | E   |         |      |    |
|                   | CS Frame |    |    |    |     |            |    |    |     |           |      |    |    |    |     |    |     |      |     |         |      |    |

Стр. 49 из 49